## Instalação e Uso do ARJ (Acesso Remoto Java)

## **Requisitos:**

Forticlient instalado e configurado.

Configurar Forticlient: <u>https://cloud.pge.rs.gov.br/gabai/manual/Configuracao\_Forticlient\_TI.pdf</u> Java: https://cloud.pge.rs.gov.br/gabai/progs/jre-8u431-windows-i586.exe

\*Para outras intercorrências verificar final do manual \*

Baixe o ARJ: https://cloud.pge.rs.gov.br/gabai/progs/AcessoRemotoJava/ARJStarter.jar

Acesse o local onde foi feito o download e dois cliques sobre arquivo ARJStarter.jar

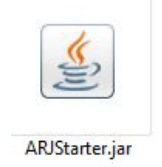

O ARJ será instalado em C:\AcessoRemotoJava e criará o atalho ARJ-PGERS na área de trabalho.

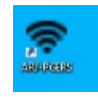

| 🗢 ARJ - Acesso Remoto Java | - 3.0.4                  |                | - 🗆 X                          |
|----------------------------|--------------------------|----------------|--------------------------------|
| O Usuário de rede          |                          | PGE            | DGF                            |
| Senha                      |                          | PGERS          |                                |
| Computador                 |                          | ✓ Multimonitor | PROCURADORIA - GERAL DO ESTADO |
| Caso não saib              | a, deixe este em branco. |                |                                |
| 🔮 Suporte                  |                          |                | Conectar                       |

Selecione o domínio PGE.

Usuário: seu usuário de rede PGE

Senha: sua senha de rede PGE

**Computador:** Deixe em branco que o sistema completará de forma automática com o computador permitido para uso

\*Caso deseje usar mais de um monitor no computador local, marque a opção Multi monitor.

| O Usuário de rede |                                       |        | PGE ~        |
|-------------------|---------------------------------------|--------|--------------|
| Senha             |                                       |        |              |
| Computador        |                                       | $\sim$ | Multimonitor |
|                   | Caso não saiba, deixe este em branco. |        |              |

## **Opções do botão Suporte:**

| C Usuário de rede                                   |                                                                    |
|-----------------------------------------------------|--------------------------------------------------------------------|
|                                                     | <ol> <li>Solicitar Autenticação</li> <li>Usar Túnel ssh</li> </ol> |
| Competador<br>Caso não saiba, deixe este em branco. | 3<br>Alterar a Senha<br>4 Solicitar Nova Senha                     |
| Suporte Conectar                                    | 5 Reinstalar ARJ                                                   |

1 - Solicitar Autenticação: O seu computador na PGE (Windows) pedirá novamente as credenciais de acesso.

- 2-Usar Túnel SSH: Ferramenta administrativa de uso da TI.
- 3 Alterar Senha: Alterar senha, sabendo a senha antiga.
- 4 Solicitar Nova Senha: Se precisar de nova senha e não souber a antiga.
- 5 Reinstalar ARJ: Arquivos do ARJ são baixados novamente em "C:\AcessoRemotoJava".

## Intercorrências mais comuns:

\*Para verificar se o Java está instalado, acesse o painel de controle e verifique Programas - > Programas e Recursos.

Verifique que tenha apenas uma versão instalada e que seja a de 32bits. A versão 32bits **não** apresenta os bits ao lado.

| 📷 INPE 2025 - Deciaração de Ajuste Anual, Final de Espo | Receita regerar do prasil | 10/05/2025 | 133 IVID | 1.0        |
|---------------------------------------------------------|---------------------------|------------|----------|------------|
| 🕌 Java 8 Update 381                                     | Oracle Corporation        | 28/09/2023 | 178 MB   | 8.0.3810.9 |
|                                                         |                           |            |          |            |

\*Caso o ícone do ARJ não seja o símbolo do Java, mas o Java está corretamente instalado.

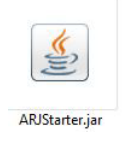

Botão direito sobre o ARJStarter e clique em Abrir com...

Na tela que abrir selecione o Java e marque a opção Sempre usar este aplicativo para abrir arquivos .jar

| ARJStarter.jan | Abrir<br>Editar com o Notepad++<br>7-Zip >       | Executable Jar File<br>Aplicativo<br>Aplicativo | 11 KB<br>58.274 KB<br>58.274 KB | Como você deseja abrir este arquivo?<br>Continuar usando este aplicativo |
|----------------|--------------------------------------------------|-------------------------------------------------|---------------------------------|--------------------------------------------------------------------------|
|                | Verificar a reputação na KSN Compartilhar        |                                                 |                                 | Java(TM) Platform SE binary                                              |
|                | Abrir com                                        |                                                 |                                 | Outras opções                                                            |
|                | Conceder acesso a > Restaurar versões anteriores |                                                 |                                 | Procurar um app na Microsoft Store                                       |
|                | Enviar para >                                    |                                                 |                                 |                                                                          |
|                | Recortar<br>Copiar                               |                                                 |                                 | Mais aplicativos $\downarrow$                                            |
|                | Criar atalho<br>Excluir<br>Renomear              |                                                 |                                 | Sempre usar este aplicativo para abrir arquivos .jar                     |
|                | Propriedades                                     |                                                 |                                 | ок                                                                       |